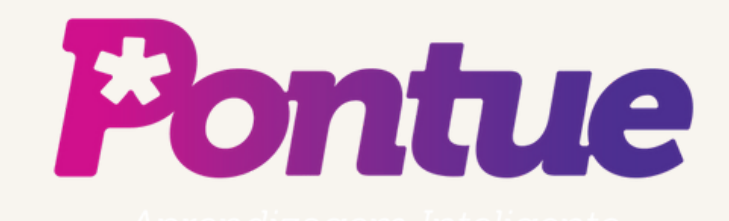

# Visualização de Turmas e Alunos.

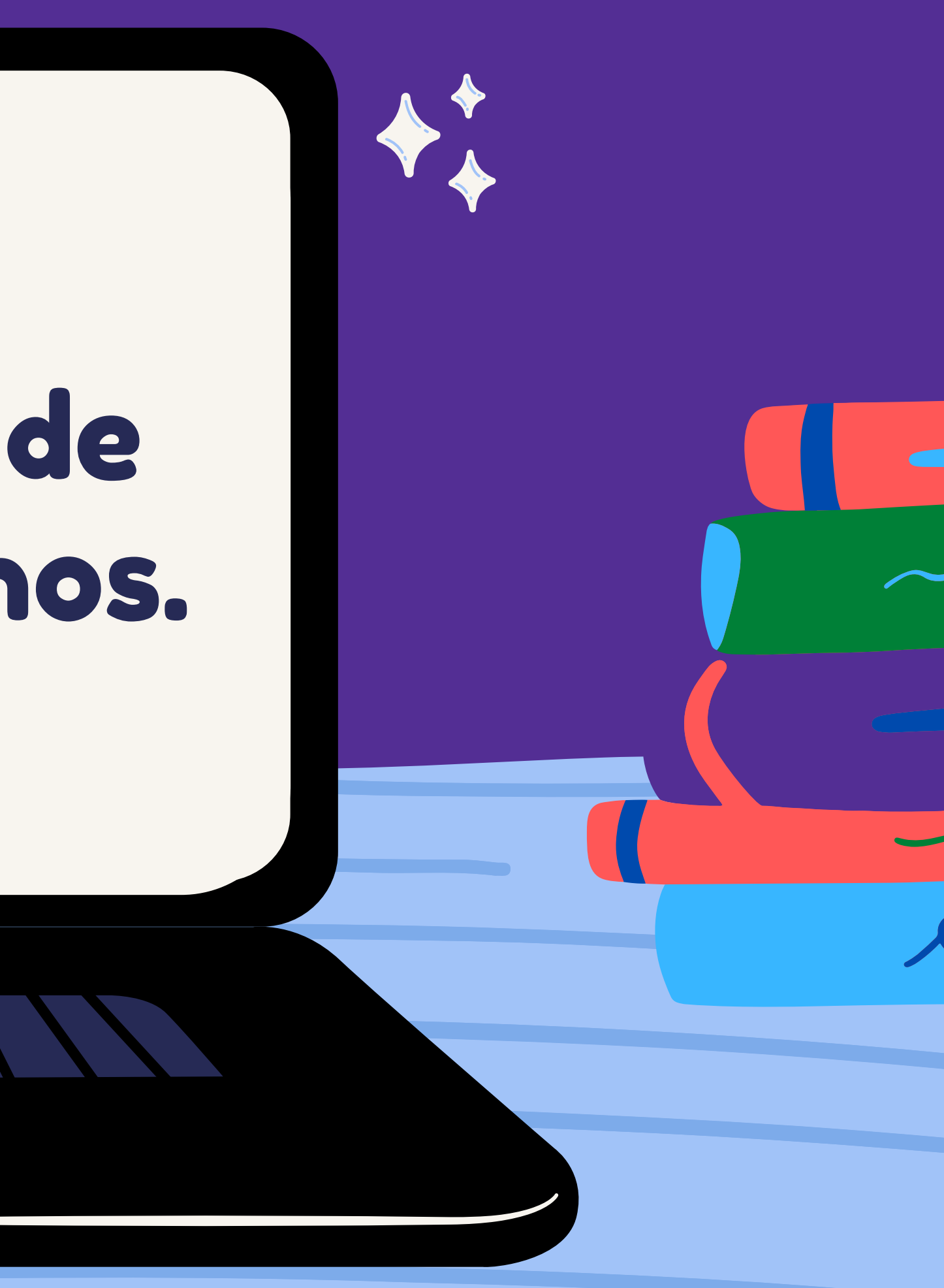

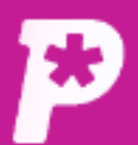

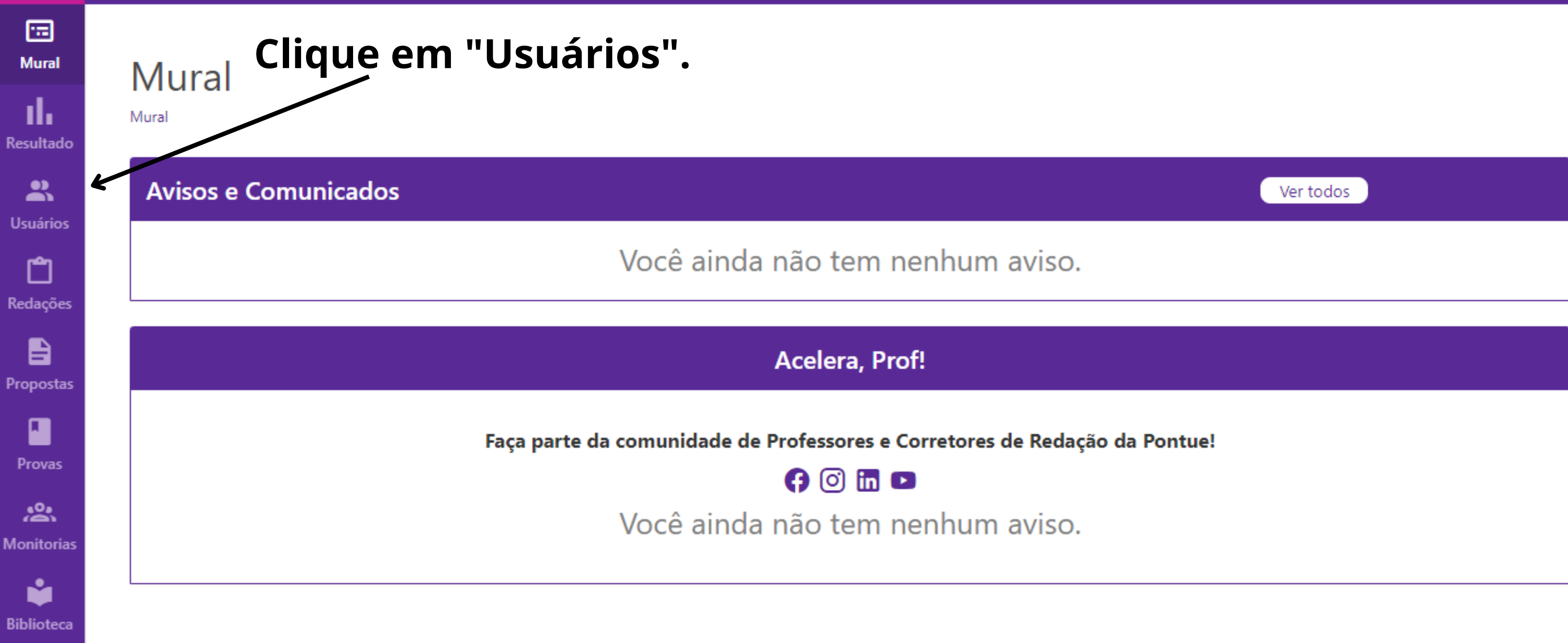

LC 💌

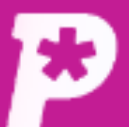

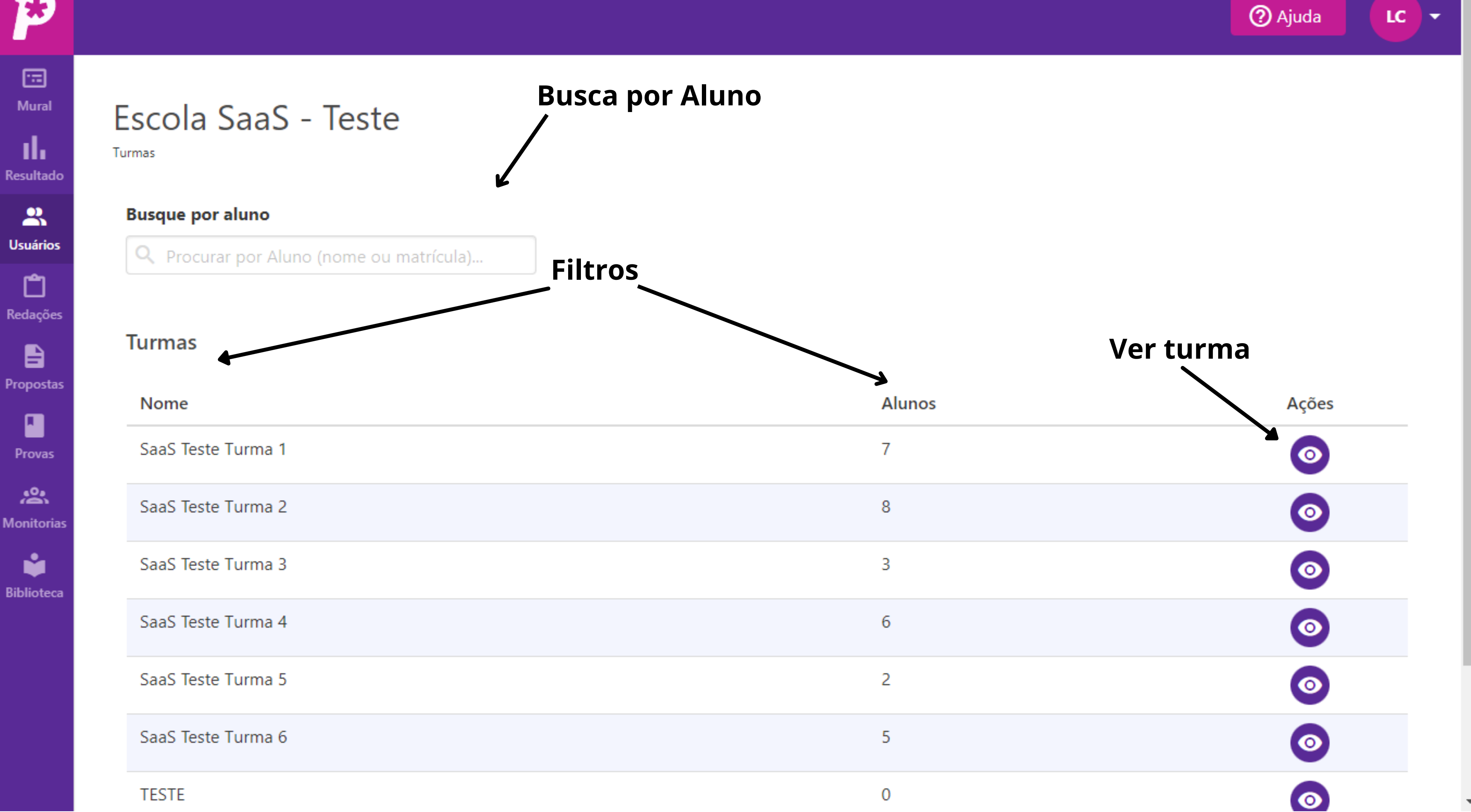

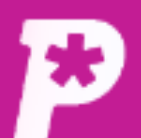

#### 🗔 Mural

Resultado

L Usuários

**C** Redações

Propostas

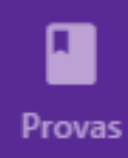

Anitorias

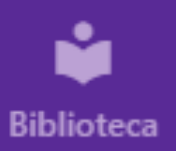

## Escola SaaS - Teste

Turmas

### Na busca por alunos, você poderá ver a turma em que ele está e o seu login. Além disso, clicando no botão "ver aluno", você poderá ver as redações que ele enviou durante o ano todo.

Busque por aluno

Q Carlos Drummond

| Nome                       | Turma              | Login               |
|----------------------------|--------------------|---------------------|
| Carlos Drummond de Andrade | SaaS Teste Turma 1 | carlinhos@pontue.co |
| ltens por página: 10 🗸     |                    |                     |

Turmas

| Nome               | Alunc |
|--------------------|-------|
| SaaS Teste Turma 1 | 7     |
| SaaS Teste Turma 2 | 8     |
| SaaS Teste Turma 3 | 3     |

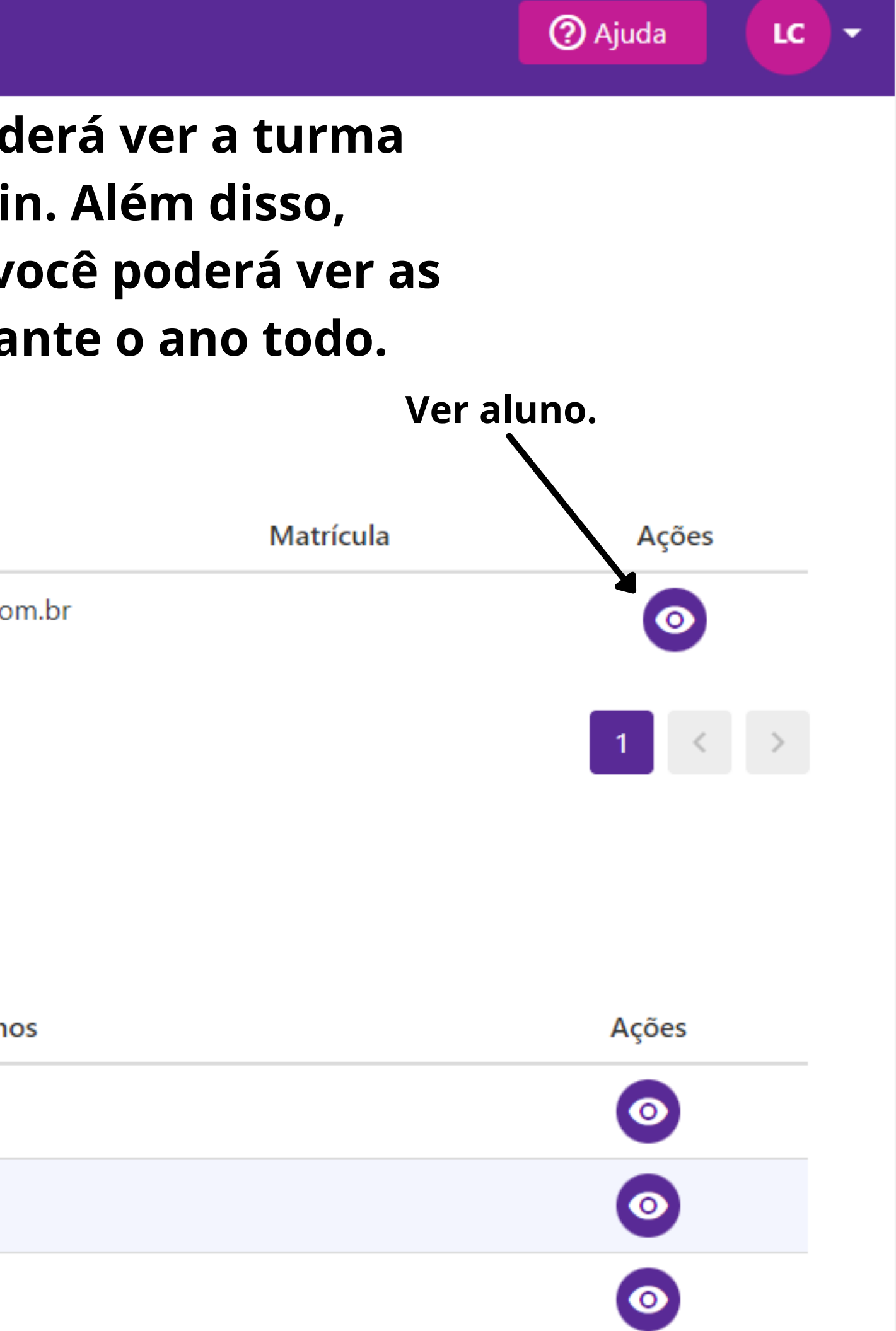

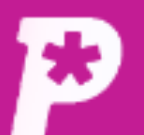

🙃 Mural

Alunos

Alunos

Resultado

**S** Usuários

**Č** Redações

Propostas

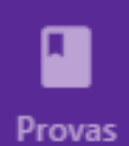

Anitorias

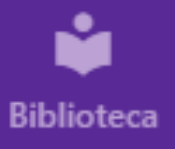

Dentro da turma, você tem acesso a quantidade de alunos nela, ao login deles e pode entrar no perfil deles para ver as redações enviadas e corrigidas.

| Nome     | Sobrenome           | Login                          |
|----------|---------------------|--------------------------------|
| Anita    | Mafalti             | anita@pontue.com.br            |
| Carlos   | Drummond de Andrade | carlinhos@pontue.com.br        |
| Cecilia  | Meireles            | cecilia.meireles@pontue.com.br |
| João     | Guimarães Rosa      | jguimaraesrosa@pontue.com.br   |
| Manuel   | Bandeira            | manuelbandeira@pontue.com.br   |
| Oswald   | de Andrade          | oswald@pontue.com.br           |
| Patrícia | Rehder Galvão       | pagu@pontue.com.br             |
|          |                     |                                |

Itens por página: 10 🗸 Total: 7

② Ajuda

LC

-

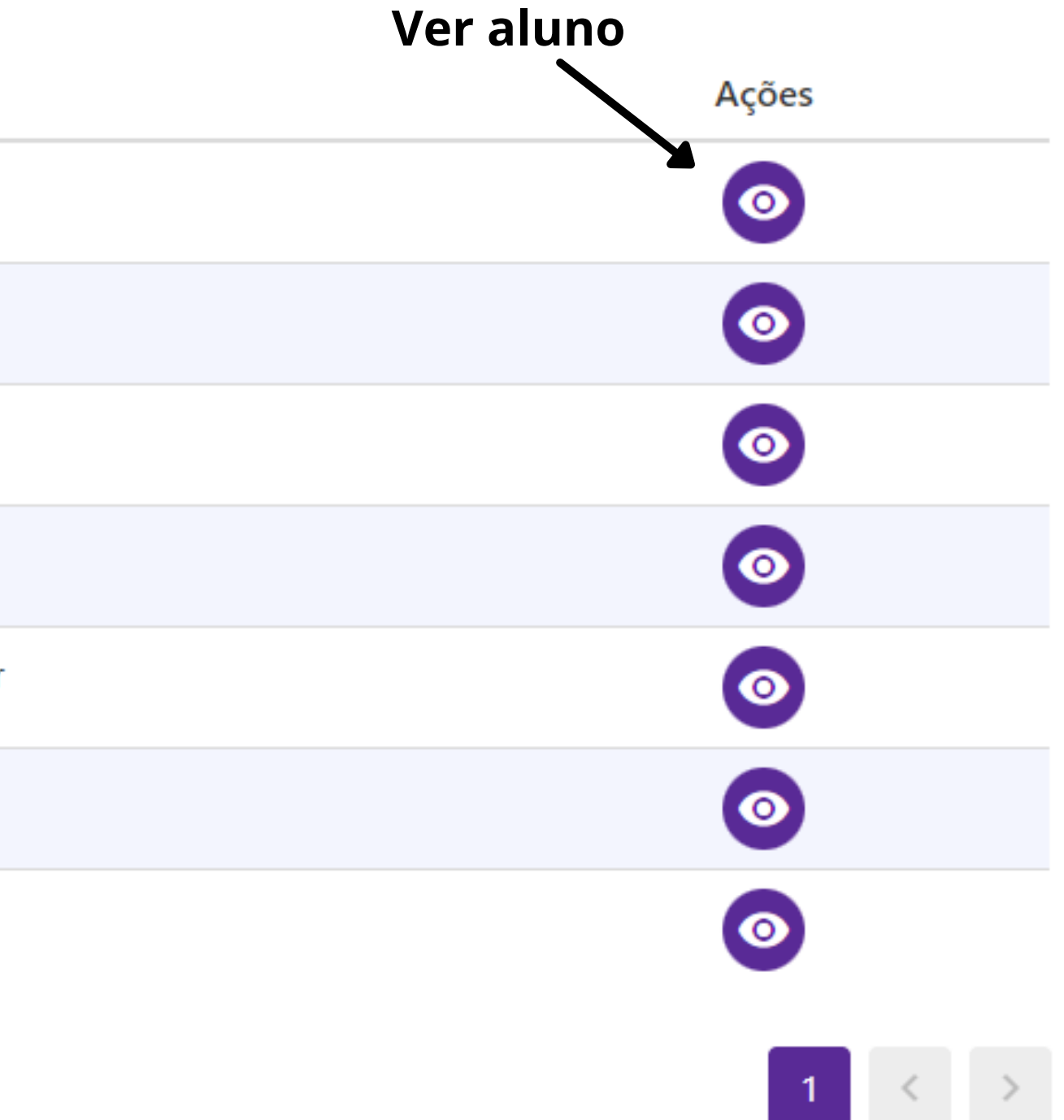

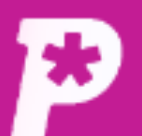

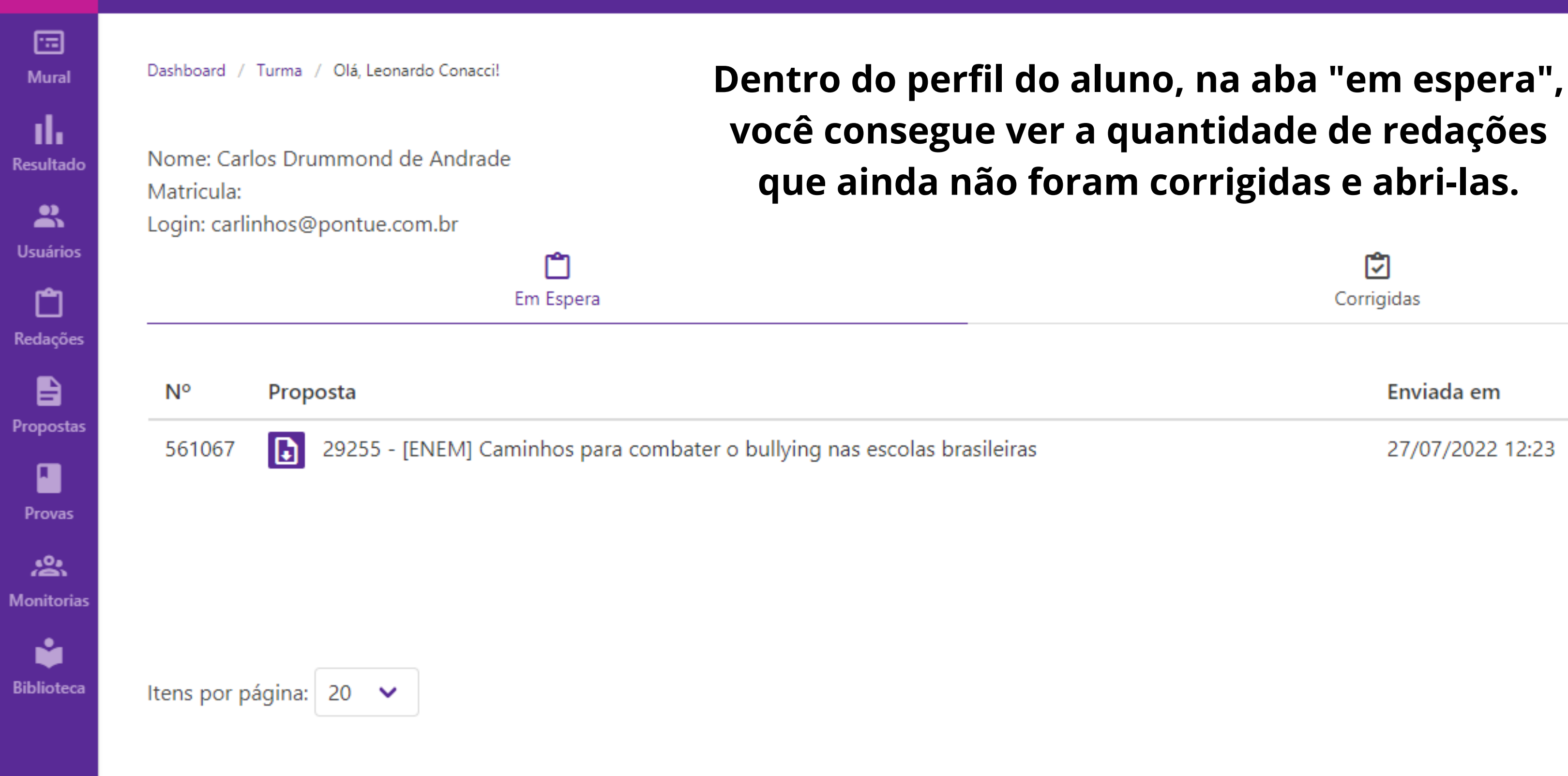

② Ajuda

LC

**—** 

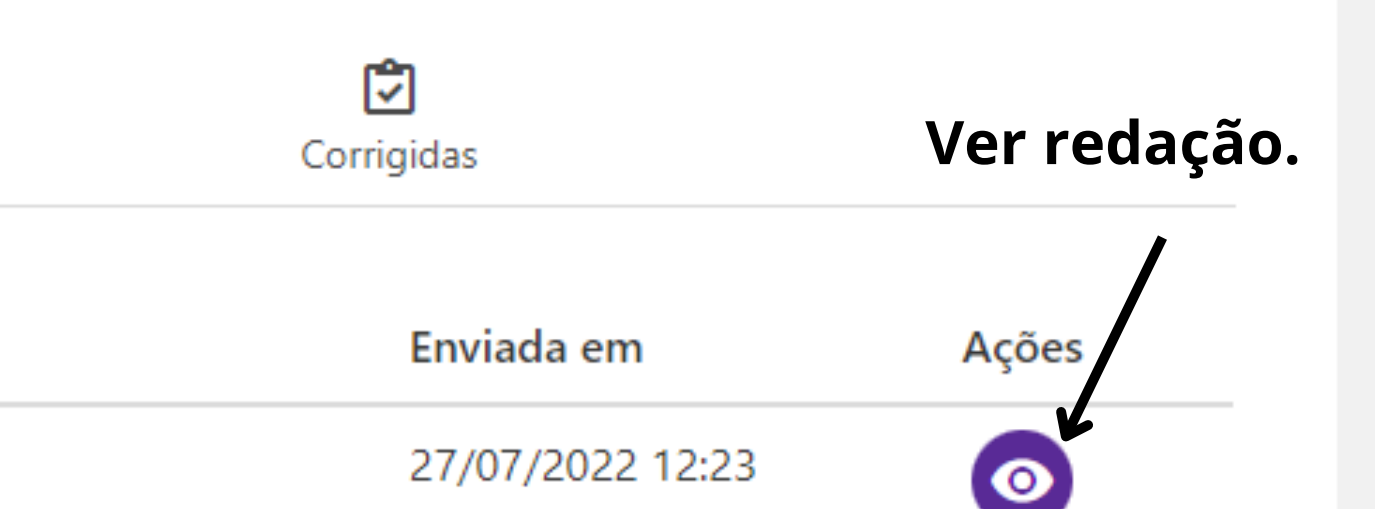

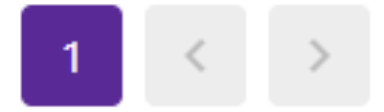

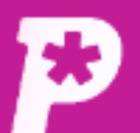

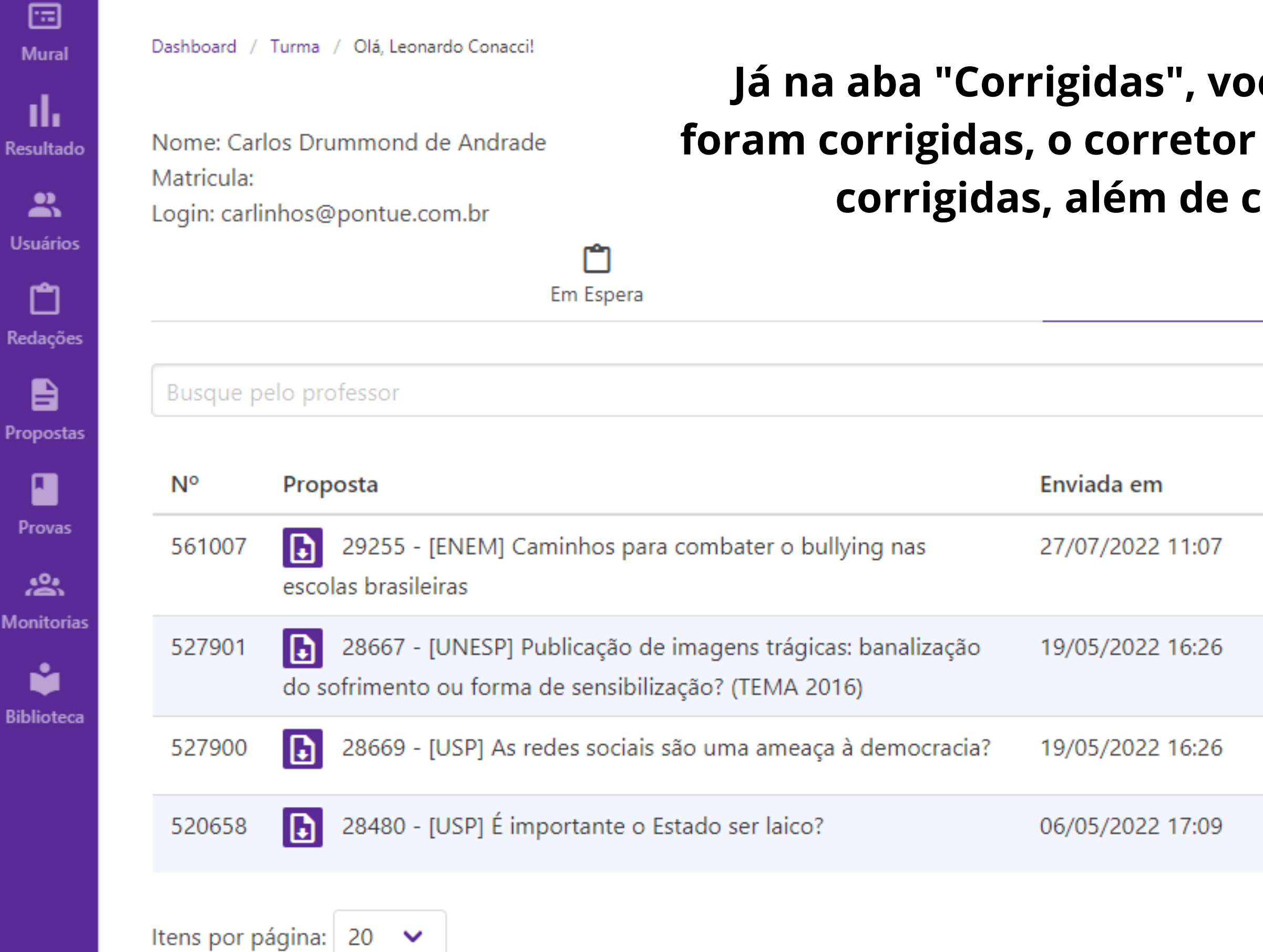

LC

### Já na aba "Corrigidas", você pode ver quantas redações foram corrigidas, o corretor delas, quando foram enviadas e corrigidas, além de conseguir ver a correção.

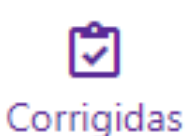

| Corrigida por    | Corrigida em     | Ações      |
|------------------|------------------|------------|
| Leonardo Conacci | 27/07/2022 11:11 | 0          |
| Professor Teste  | 19/05/2022 16:42 | 0          |
| Professor Teste  | 23/05/2022 11:25 | $\bigcirc$ |
| Professor Teste  | 06/05/2022 17:18 | 0          |
|                  |                  | 1 < >      |

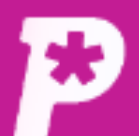

**.** Mural

ıh Resultado

2 Usuários

Ĉ Redações

Ð Propostas

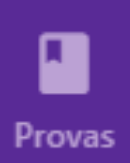

\* Monitorias

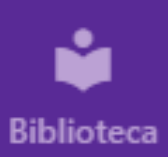

## Redação

Aluno Turma: SaaS Teste Turma 1 Nome: Carlos Drummond de Andrade

# Ao clicar no ícone do olho, você consegue assistir ao vídeo de correção, na aba "Vídeo".

Proposta: 28669 - [USP] As redes sociais são uma ameaça à democracia?

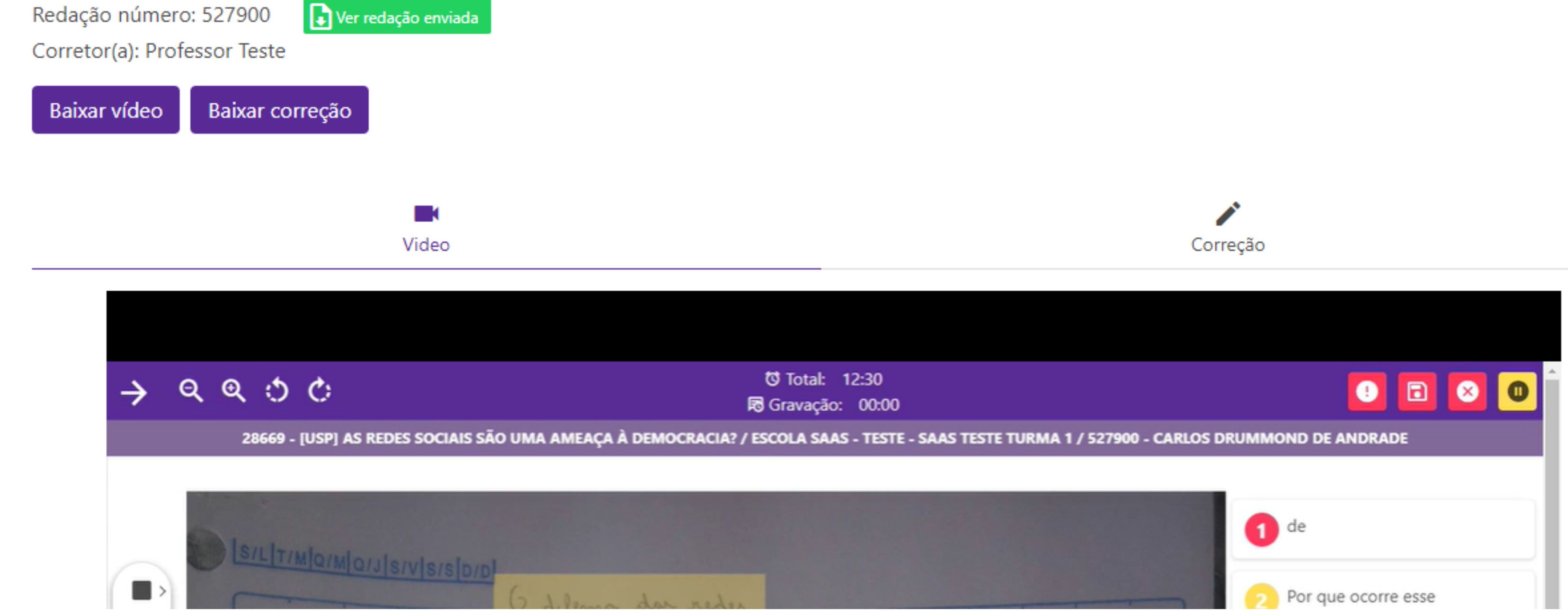

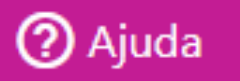

LC

•

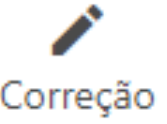

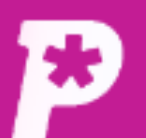

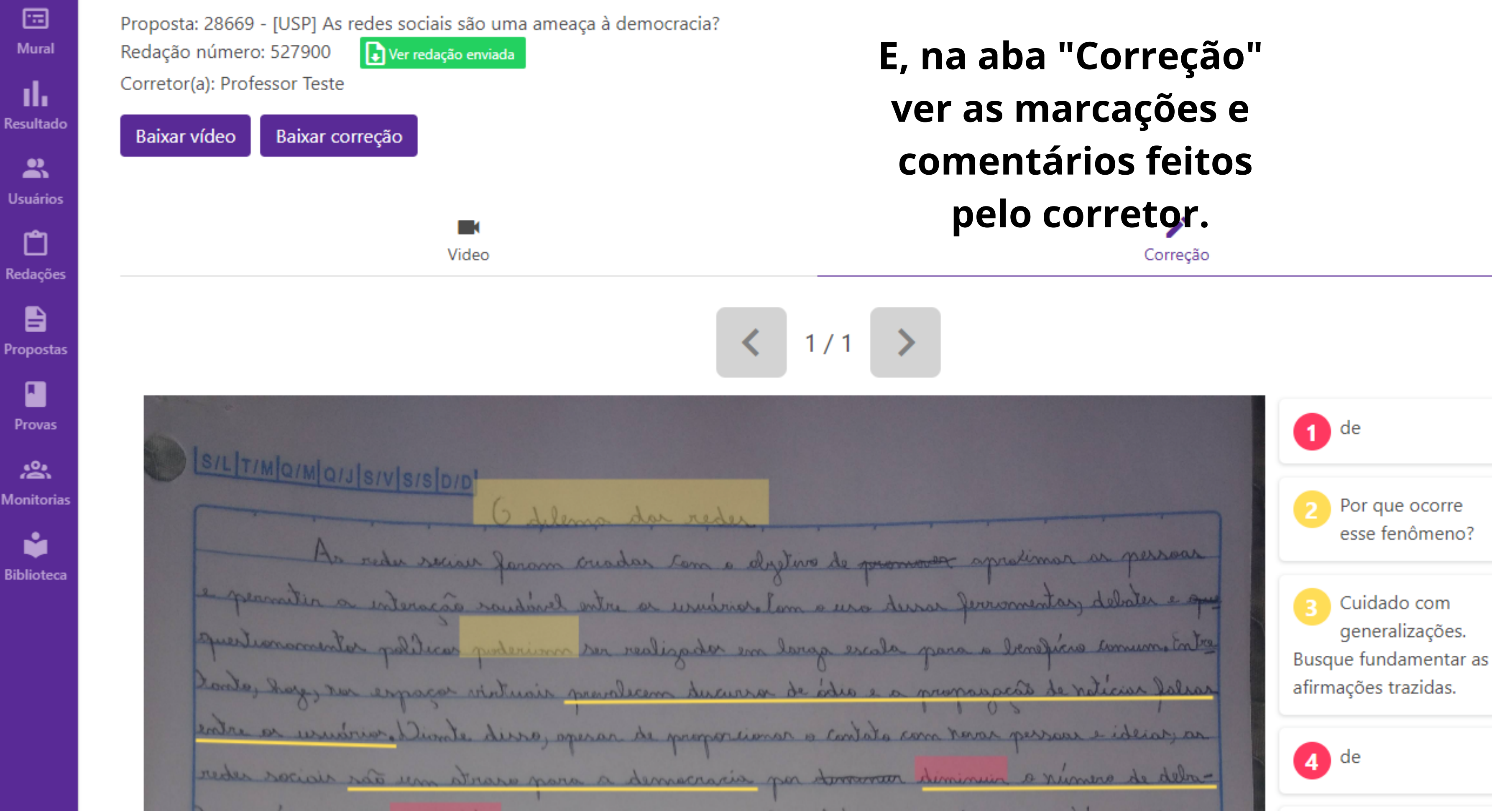

LC 🔻

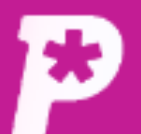

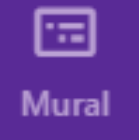

Resultado

LSuários

**C** Redações

Propostas

Provas

Anitorias

**Biblioteca** 

Descendo a página, você terá acesso às notas por competência e à final da redação.

A1 A2 25 15 A2 A1 • -Nota: Nota: 25 15 Comentário Comentário Boas ideias. Sua redação tem uma tese clara, de Precisamos de relacionar mais as ideias mas ainda precisamos de amadurecê-la. dos seus parágrafos às conclusões Temos uma aula que vai tirar todas as dúvidas apresentadas. Vamos lá? nesse sentido.

60

LC 🔻

А3 20

**A3** 

Nota:

20

#### Comentário

Sua redação tem uma estrutura adequada de linguagem, com poucos desvios, mas ainda podemos aprimorá-la. Vamos lá?

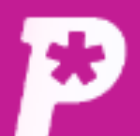

**.** Mural

ıh Resultado

2 Usuários

Ĉ Redações

Propostas

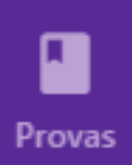

\* Monitorias

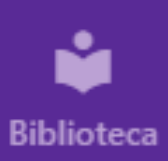

## Redação

Aluno Turma: SaaS Teste Turma 1 Nome: Carlos Drummond de Andrade

Proposta: 28669 - [USP] As redes sociais são uma ameaça à democracia?

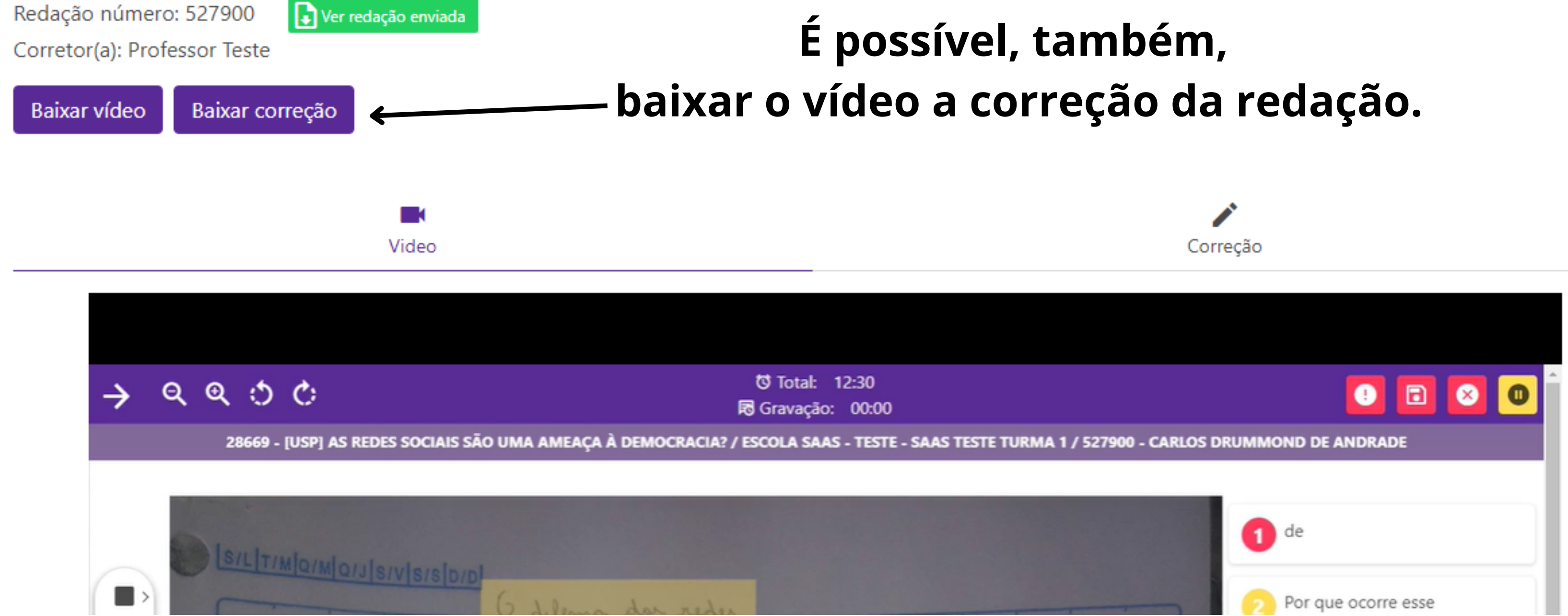

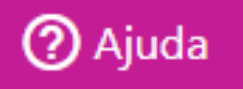

LC

**•** 

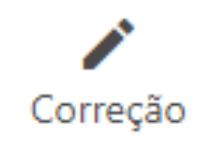